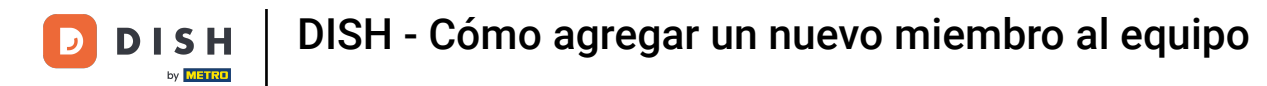

Bienvenido al panel de control de dish.co. En este tutorial, le mostramos cómo agregar un nuevo miembro al equipo.

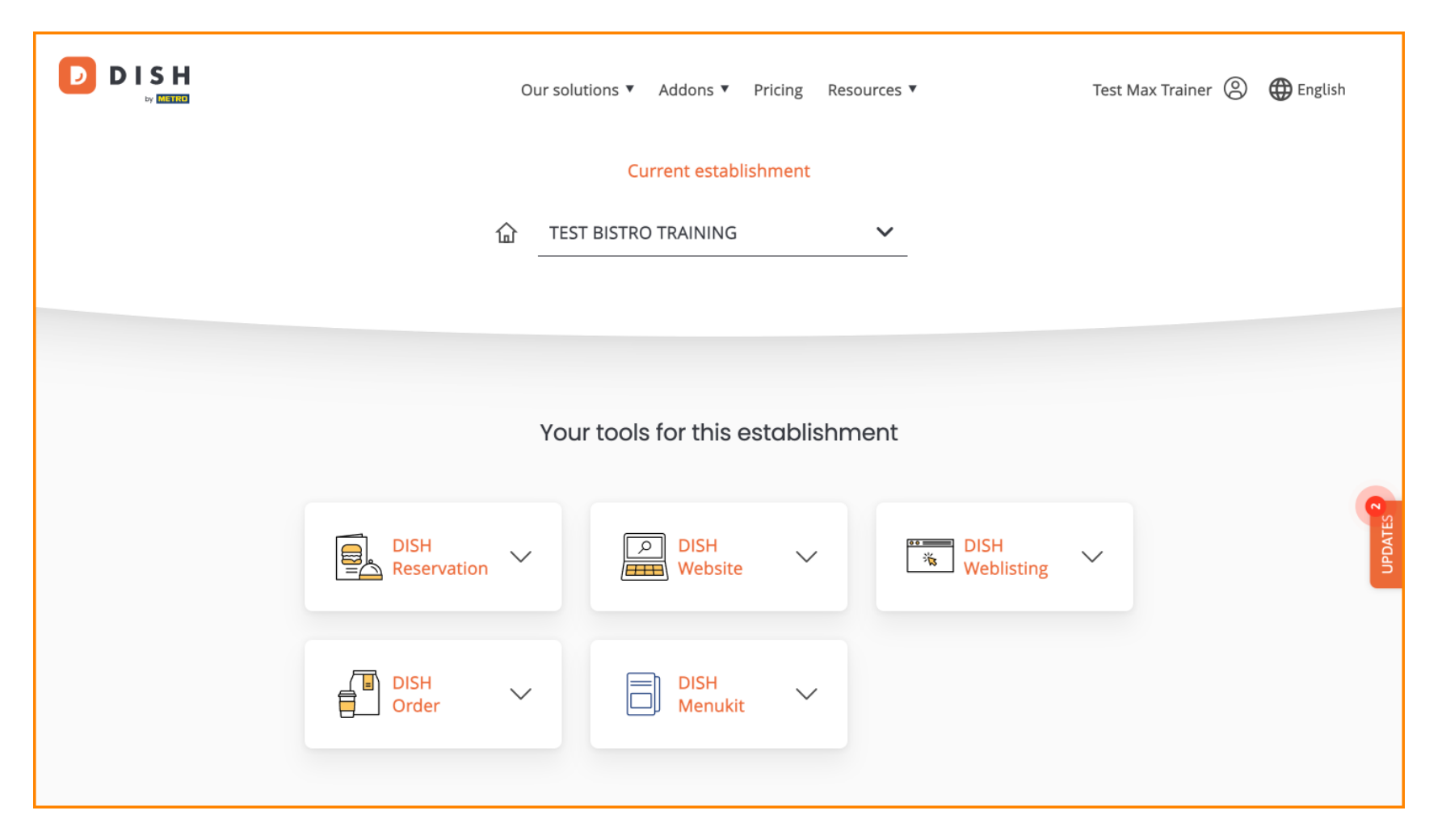

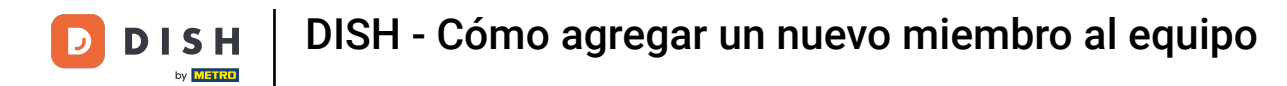

Primero, haz clic en tu perfil .

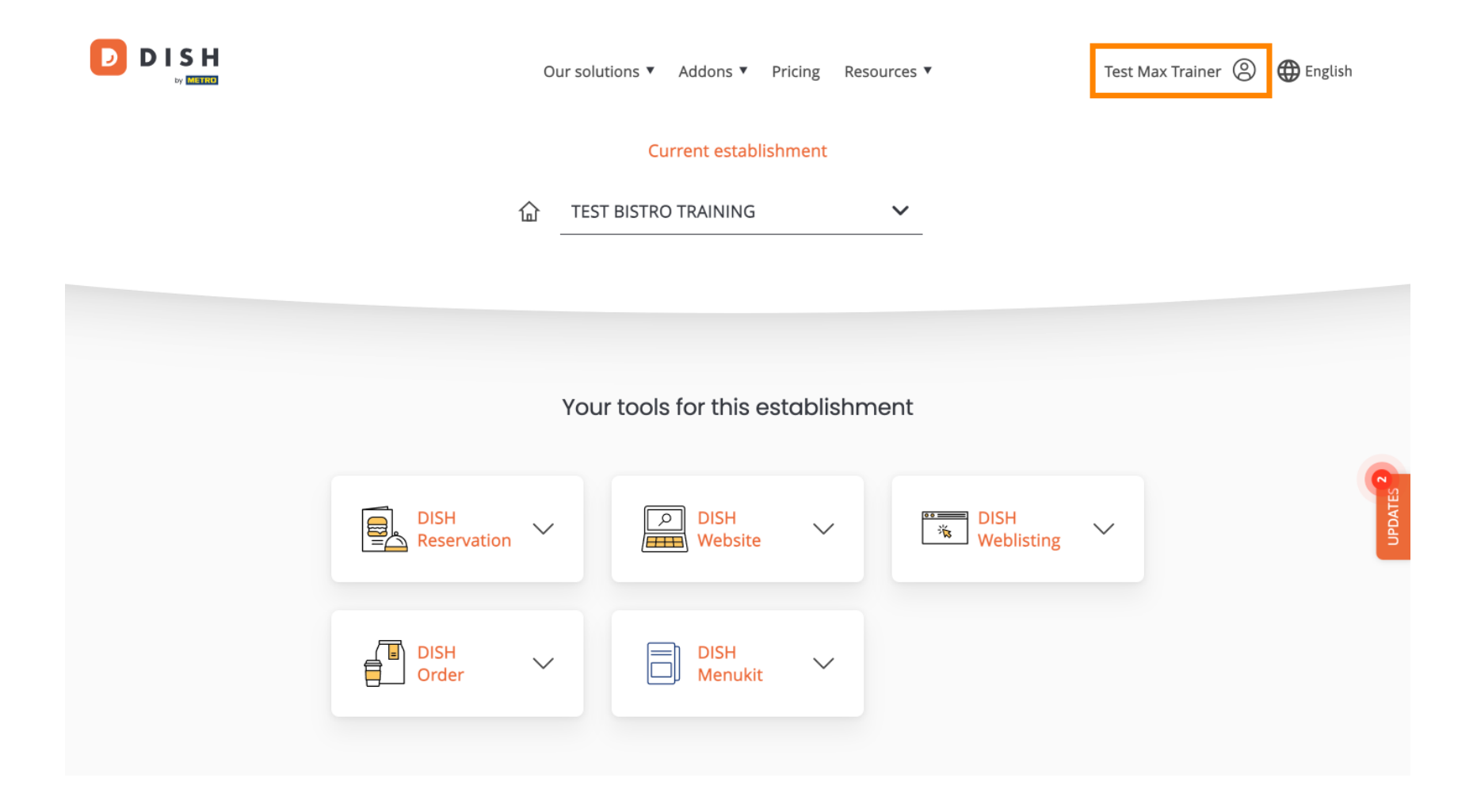

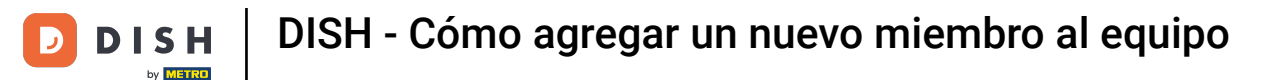

Luego ve a Mis Establecimientos , que te llevará a la configuración de tus establecimientos.

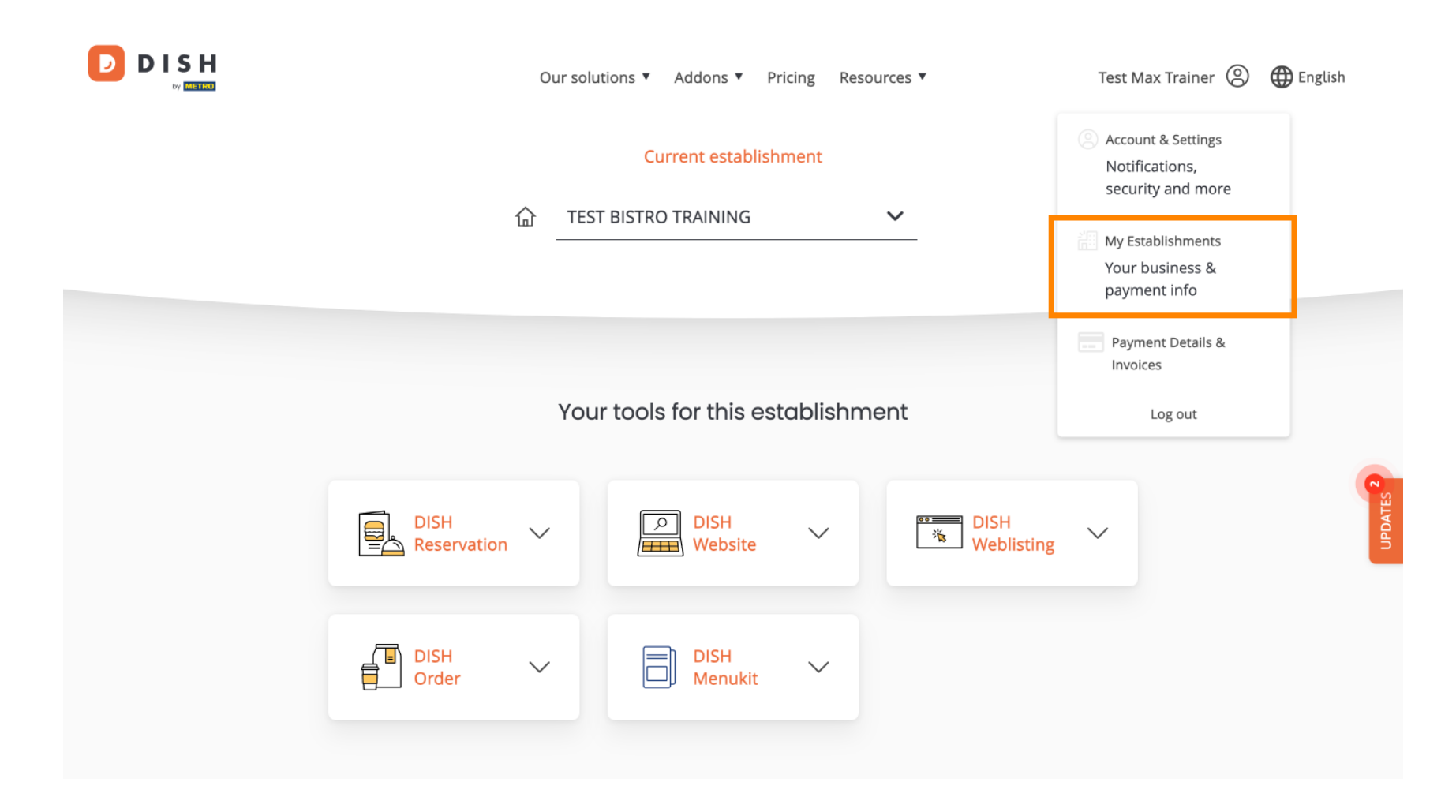

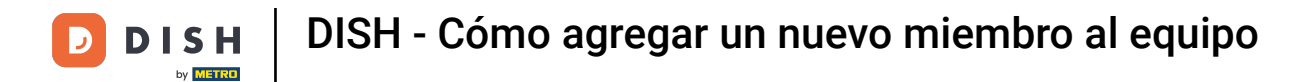

Para administrar los miembros de su equipo, haga clic en MI EQUIPO .

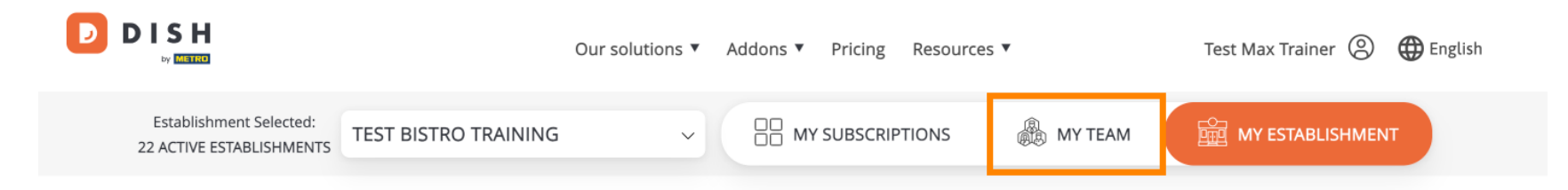

## Manage the establishment information

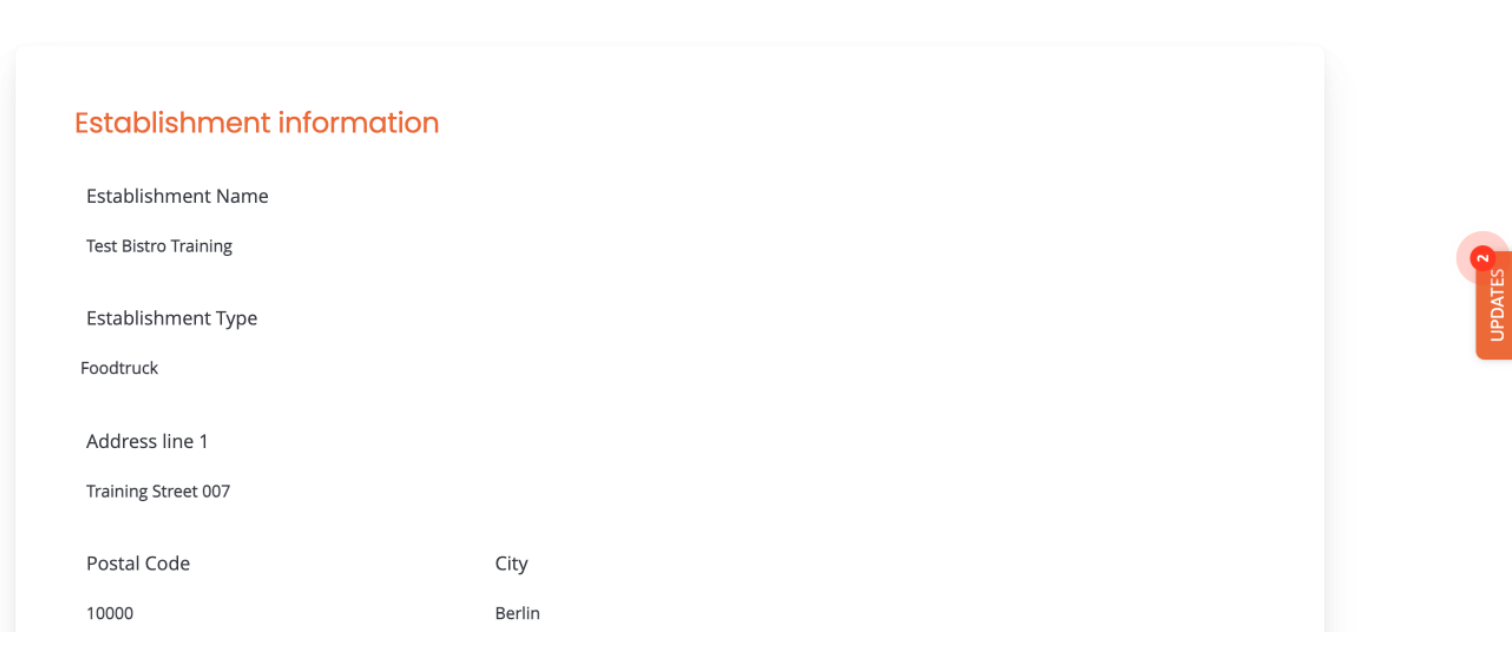

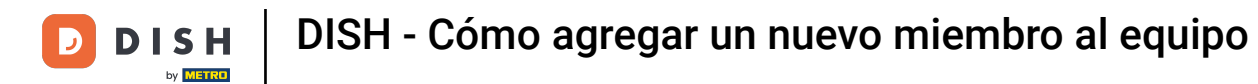

Para comenzar ahora el proceso de agregar un nuevo miembro al equipo, haga clic en + Agregar persona.

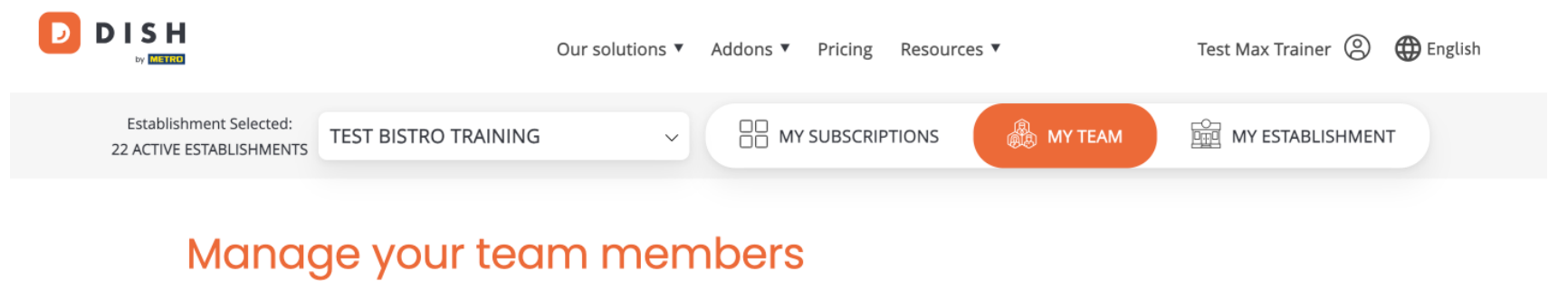

| OTHERS                     | 1 MEMBER | OWNER                                                                   | 1 MEMBER                        |  |  |
|----------------------------|----------|-------------------------------------------------------------------------|---------------------------------|--|--|
| Anne Smith<br>DISH MENUKIT | L        | Test Max Trainer<br>DISH MENUKIT, DIS<br>WEBLISTING, DISH<br>DISH ORDER | H WEBSITE, DISH<br>RESERVATION, |  |  |
|                            |          |                                                                         |                                 |  |  |

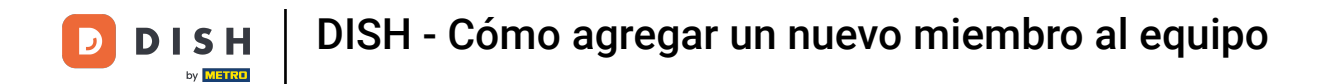

A continuación, lo primero que deberás introducir es el nombre y los datos de contacto del nuevo miembro del equipo. Para ello, utiliza los campos de texto correspondientes.

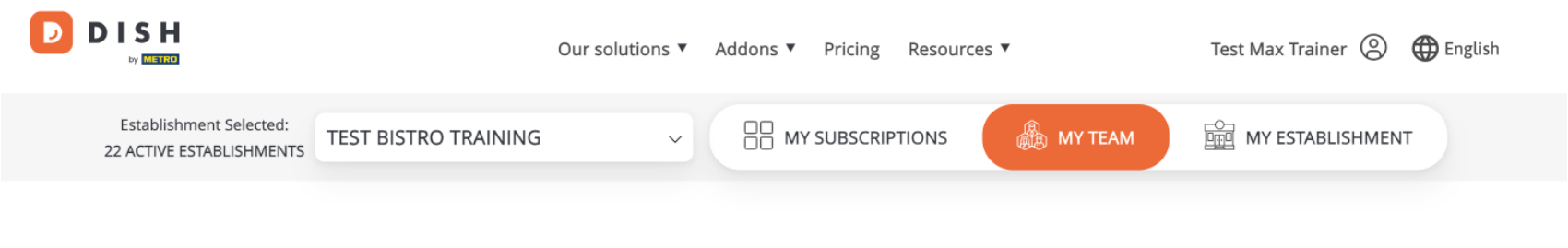

K Back

## Invite new team member

We need a few details about your team member so we can invite them:

Please ensure to create an employee account on DISH.co before inviting the user to your establishment. Learn more.

| First Name                    | Last Name | C STATUS |
|-------------------------------|-----------|----------|
| Germany (+49) v Mobile Number | Email     |          |

## Please select the position(s) at "Test Bistro Training"

| Manager | Waiter | Chef | Kitchen | Office | Others |
|---------|--------|------|---------|--------|--------|
| 0       |        |      |         |        |        |

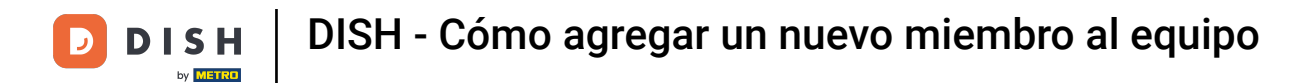

Un poco más abajo, podrás seleccionar el cargo o cargos del nuevo miembro. Simplemente selecciona la opción correspondiente.

| John                                                                      |                             | Doe                   |             |
|---------------------------------------------------------------------------|-----------------------------|-----------------------|-------------|
| Germany (+49) v 98765432100                                               |                             | training@dish.digital |             |
|                                                                           |                             |                       |             |
| Please select the position(s)                                             | ) at "Test Bistro Trai      | aina"                 |             |
|                                                                           |                             | iing                  |             |
| Manager Waiter                                                            | Chef                        | Kitchen Of            | fice Others |
| Manager Waiter                                                            | Chef                        | Kitchen Of            | fice Others |
|                                                                           |                             |                       |             |
| Assign roles to your tools (o                                             | ptional)                    |                       |             |
| Assign roles to your tools (o<br>Remember that you can add or remove role | ptional)<br>es at any time. |                       |             |

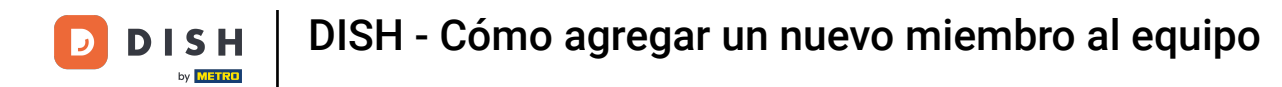

También tienes la opción de asignar roles a los miembros de tu equipo. Para abrir los roles, haz clic en la herramienta.

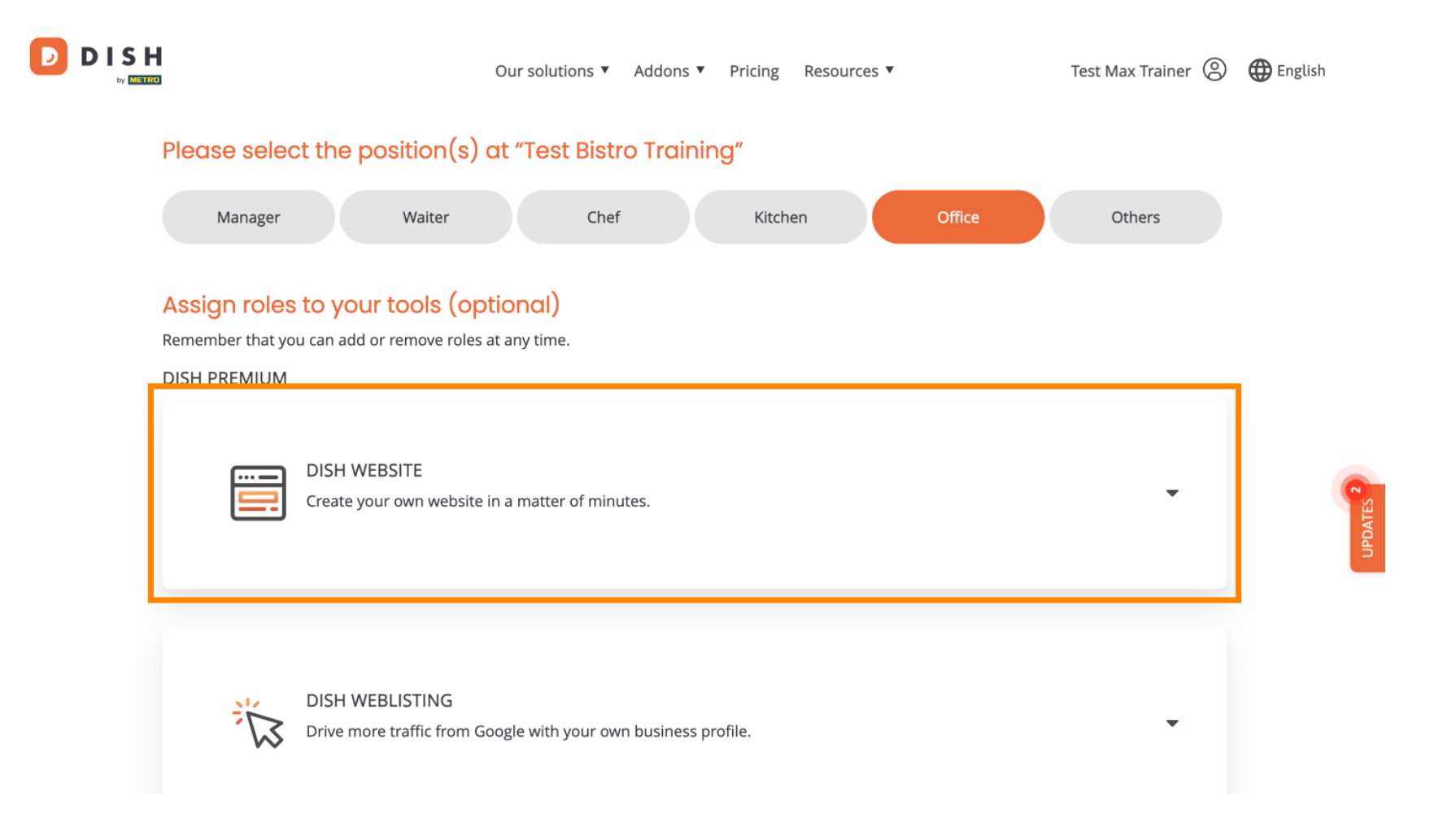

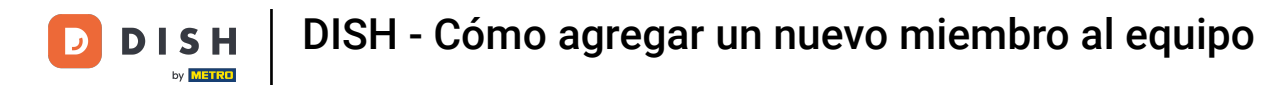

D

• A continuación selecciona el rol que deseas asignar haciendo clic en el campo de selección correspondiente .

|              | Our solutions 🔻 Addons 🔻 Pricing Resources 💌 Test Max Trainer 🙁 🌐 English                                                                                                |   |
|--------------|----------------------------------------------------------------------------------------------------|---|
| DISH PREMIUM |                                                                                                    |   |
|              | DISH WEBSITE<br>Create your own website in a matter of minutes.                                                                                                    |   |
|              | Owner<br>With this role, you can manage the entire website. From the entire setup to deleting your account. This is the most exclusive role and<br>cannot be assigned.   |   |
|              | Tool Administrator<br>With administer tool, you can also manage your website. (same as the owner, but without the deletion functionality)                                |   |
|              | Content Manager Manage content allows you to take care of all your website's content. Such as descriptions and uploads.                                                  | ~ |
|              | General Communication Manager<br>This role will receive a notification, once a Guest uses the contact form on your webiste to send a message to you                      |   |
|              | Reservation Form Communication Manager<br>This role will receive a notification, once a Guest uses the reservation form on your website to send a booking request to you |   |
|              |                                                                                                    |   |

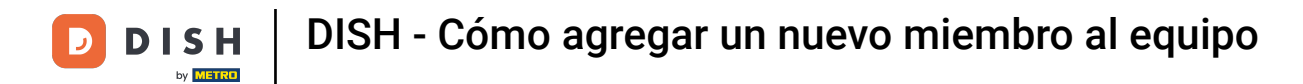

Una vez que haya ingresado toda la información, haga clic en Confirmar para enviar la invitación a su nuevo miembro del equipo.

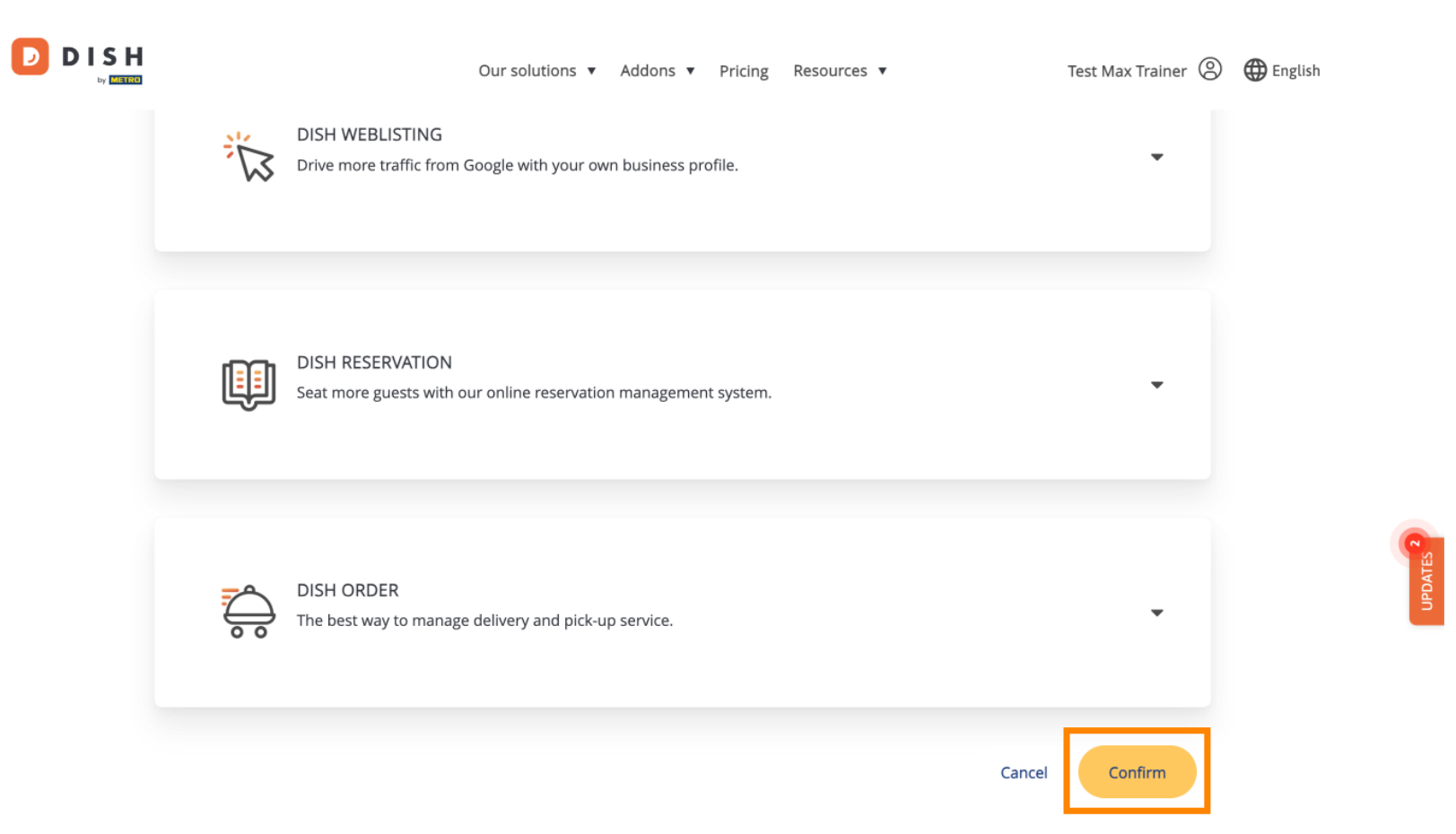

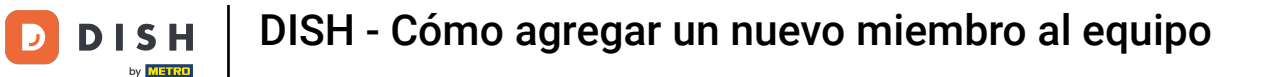

## Eso es todo. Completaste el tutorial y ahora sabes cómo agregar un nuevo miembro al equipo.

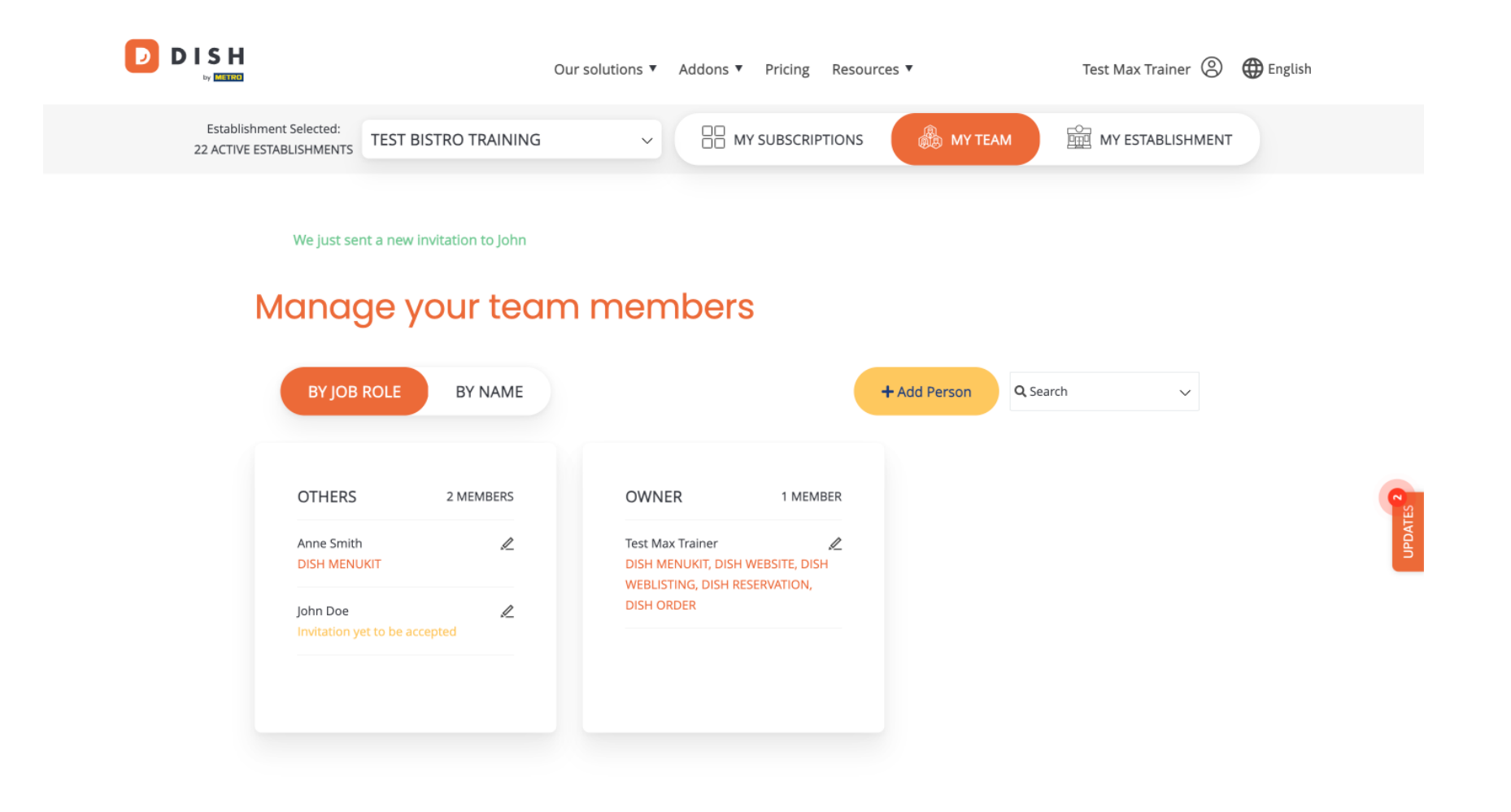

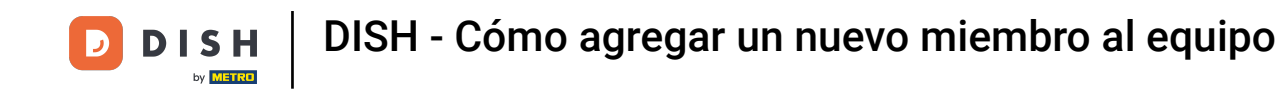

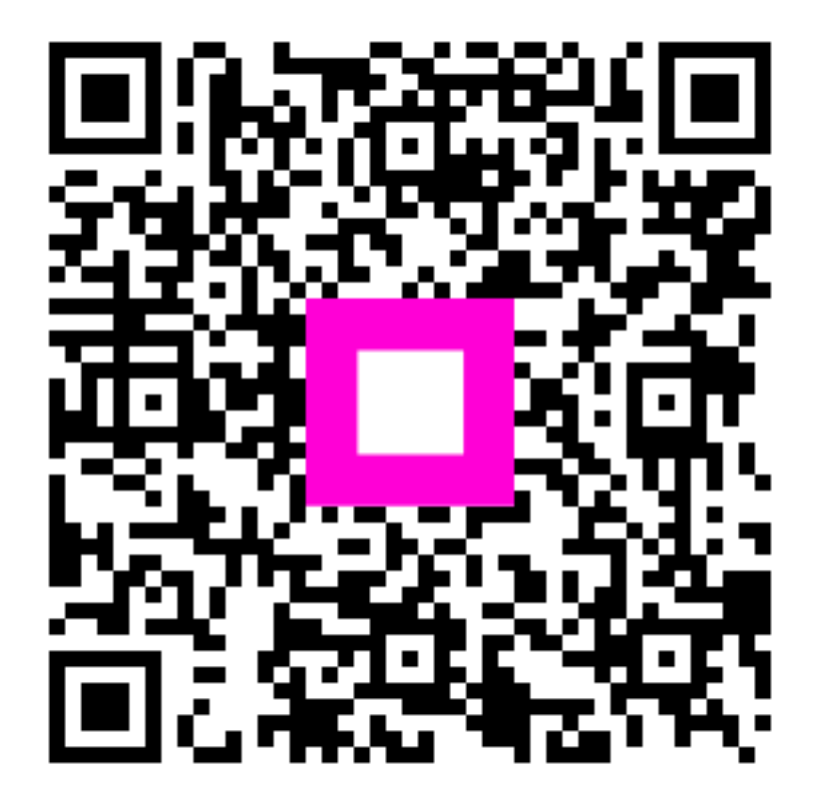

Escanee para ir al reproductor interactivo